## SEIKO Xtranet

Bestellanleitung Mehrbrille

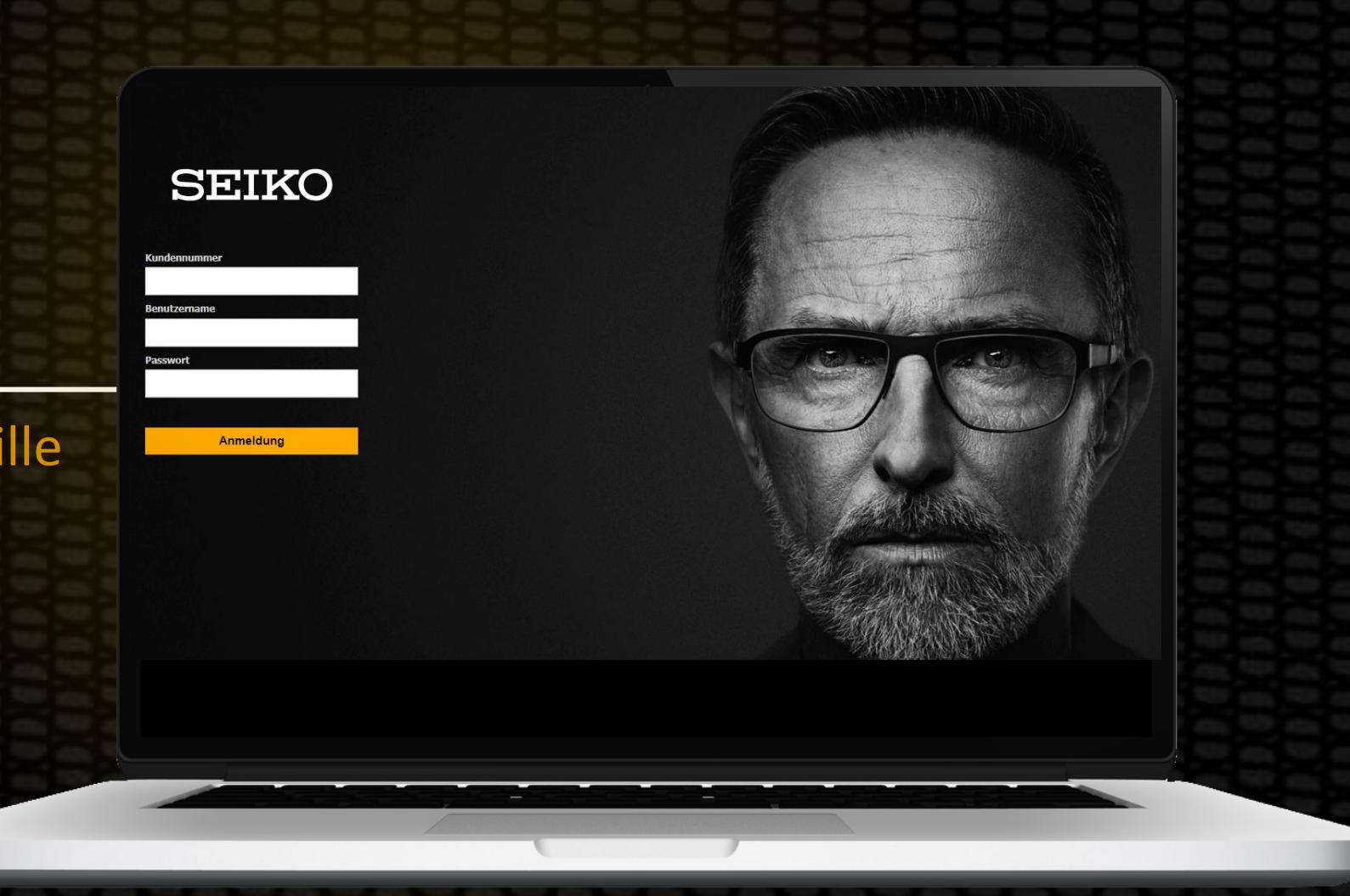

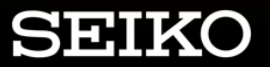

| CLASAUSWANI.     DESIGRSPEZIFISO E PARAMETER     CLASA/FASSUNG AMEERTICANGSOPTIONEN       Keine Favorten verfügbar     Q     Bitte nur Lagergläser anzeigen       Produktlinie     Gastyp     Design       SEIKO     Q     Gletsicht     Q       SEIKO     Gletsicht     Q     EMBLEM XtraWide     Q       SEIKO     Gletsicht     PRIME XtraWide     Q     1.60 Sensity (RX)       Nabbereich     PRIME XtraWide     PRIME XtraWide     1.60 Sensity (RX)       Indereich     PRIME XCEED     1.60 Sensity (RX)     1.60 Sensity (RX)       Indereich     PRIME XCEED     1.60 Sensity (RX)     1.60 Sensity (RX)       Indereich     PRIME XCEED     1.67 (RX)     1.67 (RX)       Indereich     PRIME XCEED     1.67 (RX)     1.67 (RX) | CLASAUSWARI     DESIGNSPEZIFISCIE PARAMETER     CLASA/FASSUNG AVFERTIGUNISCOPTIONEN       eine Favoriten verfügbar     Q     Bitte nur Lagergläser anzeigen       duktinie     Glastyp     Design       EEKO     Q     Gleitscht     Q       EIKO     Gleitscht     Q     EMBLEM XtraWide       VERDER     FMBLEM XtraWide     1.60 Sensity (RX)       LIGO PolarThin (RX)     1.60 Sensity (RX)       LIGO PolarThin (RX)     1.67 (RX)       LIGO Sensity (RX)     1.67 Sensity (RX)       LIGO PolarThin (RX)     1.67 Sensity (RX)       LIGO PolarThin (RX)     1.67 Sensity (RX)                                                                                                    |
|----------------------------------------------------------------------------------------------------|----------------------------------------------------------------------------------------------------|
| Kene Favorten verfügbar     Bitte nur Lagergläser anzeigen       Produktinie     Gastyp     Design       SEIKO     Q     Geltsicht     Q     EMBLEM XtraWide     Q     1.60 Sensty (RX)       SEIKO     Geltsicht     PRIME XtraWide     Q     1.60 Sensty (RX)       Nabbereich     PRIME XCEED     1.60 Sensty (RX)     1.60 Sensty (RX)       Inderstärken     PRIME XCEED     1.67 (RX)     1.67 (RX)                                                                                                    | Bitte nur Lagergläser anzeigen       duktinie     Gastyp     Design       EIKO     Gletsicht     EMBLEM XtraWide     I.60 Sensity (RX)       EIKO     Gletsicht     PRIME XCEED     I.60 Sensity (RX)       Hehrstärken     PRIME XCEED     I.67 (RX)       OURVED X 8C4     OURVED X 8C4     I.67 PolarThin (RX)       I.67 PolarThin (RX)     I.67 PolarThin (RX)                                                                                                    |
| Produktlinie     Gisty     Design     Material       SEIKO     Q     Geltsicht     EMBLEM XtraWide     1.60 Sensty (RX)       SEIKO     Geltsicht     EMBLEM XtraWide     1.60 PolerThin (RX)       Nahbereich     PRIME XCEED     PRIME XCEED     1.67 (RX)       URVED X BG4     1.67 (RX)     1.67 (RX)                                                                                                    | duktine     istp     jefp     tertal       EIXO     Q     felsscht     BIBLEM XtraWide     f. 60 Sensty (RX)       EIKO     Getscht     FBLEM XtraWide     f. 60 Sensty (RX)       EIKO     FBLEM XtraWide     f. 60 Sensty (RX)       EIKO     FBLEM XtraWide     f. 60 Sensty (RX)       EIKO     FBLEM XtraWide     f. 60 Sensty (RX)       EIKO     FBLEM XtraWide     f. 60 Sensty (RX)       EIKO     FBLEM XtraWide     f. 60 Sensty (RX)       EIKO     FBLEM XtraWide     f. 60 Sensty (RX)       EIKO     FBLEM XtraWide     f. 60 Sensty (RX)       EIKO     FBLEM XtraWide     f. 60 Sensty (RX)       EIKO     FBLEM XtraWide     f. 60 Sensty (RX)       EIKO     FBLEM XtraWide     f. 60 Sensty (RX)                                                                                                    |
| SEIKO       Gletscht       EMBLEM XtraWide       1.60 Sensty (RX)         SEIKO       Gletscht       FMBLEM XtraWide       1.60 Sensty (RX)         Nabereich       PRIME XCEED       PRIME XCEED       1.60 Sensty (RX)         OurseD x BG4       0.00 Rept XtraWide       1.60 Sensty (RX)         X Hobereich       PRIME XCEED       0.00 Rept XtraWide       1.60 Sensty (RX)         X Hobereich       OURED X BG4       1.60 Sensty (RX)       1.60 Sensty (RX)                                                                                                    | EIKO     Gletscht     EMBLEM XtraWide     1.60 Sensty (RX)       EIKO     Gletscht     EMBLEM XtraWide     1.60 Sensty (RX)       Bibersch     PRIME XCEED     PRIME XCEED     1.60 Sensty (RX)       CurveD x BGG     0.70 R/D     1.67 R/D       CurveD x BGG     0.70 R/D     1.67 PolarThin (RX)       CurveD x BGG     0.70 R/D     1.67 PolarThin (RX)       CurveD x BGG     0.70 R/D     1.67 PolarThin (RX)       CurveD x BGG     0.70 R/D     1.67 Sensty (RX)                                                                                                    |
| SEIKO         Geletscht         EMBLEM XtraWide         6         1.60 PolarThin (RX)           Nahbereich         Nahbereich         PRIME XCEED         1.60 PolarThin (RX)         1.60 PolarThin (RX)           Mehrstärken         PRIME XCEED         CURVED X BC4         1.67 (RX)         1.67 PolarThin (RX)                                                                                                    | EIKO       Geldskht       FBILEH XtraWide       Col       Col       PolarThin (RX)         Nahberich       PRIME XCEED       PRIME XCEED       1.60 Sensity (RX)         OURVED X BC4       CURVED X BC4       1.67 PolarThin (RX)         Image: Sensity (RX)       1.67 PolarThin (RX)         Image: Sensity (RX)       1.67 PolarThin (RX)         Image: Sensity (RX)       1.67 PolarThin (RX)         Image: Sensity (RX)       Image: Sensity (RX)                                                                                                    |
| Nahbereich         PRIME X         1.60 Sensity (RX)           Mehrstärken         PRIME XCEED         1.67 (RX)           CURVED X BC4         1.67 PolarThin (RX)                                                                                                    | Nabbereich     PRIME X     1.60 Sensity (RX)       Mehrstarken     PRIME XCEED     1.67 (RX)       CURVED X BC4     1.67 PolarThin (RX)       LINE DX BC5     1.67 Source (RX)                                                                                                    |
| Mehrstärken         PRIME XCEED         1.67 (RX)           CURVED X BC4         1.67 PolarThin (RX)                                                                                                    | Mehrstärken     PRIME XCEED     1.67 (RX)       CURVED X 8C4     1.67 PolarThin (RX)       1.67 Senstry (RX)     1.67 Senstry (RX)                                                                                                    |
| CURVED X BC4 1.67 PolarThin (RX)                                                                                                    | CURVED X BC4     1.67 PolarThin (RX)       CURVED X BC6     1.67 Sensty (RX)                                                                                                    |
|                                                                                                    | CURVED X 8C6 1.67 Sensity (RX)                                                                                                    |
| CURVED X 8C6 1.67 Sensity (RX)                                                                                                    |                                                                                                    |
| SYNERGY Xtra 1.74 (RX)                                                                                                    | SYNERGY Xtra 1.74 (RX)                                                                                                    |
| VISION X TRIBRID (RX)                                                                                                    | VISION X TRIBRID (RX)                                                                                                    |
|                                                                                                    | aressionszone Kampaane Beschreibung*                                                                                                    |
| Progressionszone Kampagne Beschreibung*                                                                                                    | 2 • SEIKO Mehrbrile • SEIKO Mehrbrile • SEIKO MARO MARO MARO MARO MARO MARO MARO MAR |
| Progressionszone     Kampagne     Beschreibung*       12     SEIKO Mehrbrile     SEIKO Mehrbrile                                                                                                    | Keine Kampagnen Wetere Informationen                                                                                                    |
| Progressionszone         Kampagne         Beschreibung*           12         *         SEIKO Mehrbrile         Benötigen Sie Hilfe zum Bestelabauf nutzen Sie bitte den Link oder setzen Sie sich telefonisch mit uns in<br>Verbindung.           Keine Kampagnen         Wetere Informationen                                                                                                    |                                                                                                    |
| Progressionszone         Kampagne         Beschreibung*           12         *         SEIKO Mehrbrile         Benötigen Sie Hife zum Bestelabauf nutzen Sie bitte den Link oder setzen Sie sich telefonisch mit uns in<br>Verbindung.           Durchmesser         SEIKO Mehrbrile         Benötigen Sie Hife zum Bestelabauf nutzen Sie bitte den Link oder setzen Sie sich telefonisch mit uns in<br>Verbindung.           Durchmesser         SEIKO Mehrbrile         *Alle Informationen werden ohne Garantie zur Verlögung gestelit.                                                                                                    | chmesser SEIKO Mehrbrille * Ale Informationen werden ohne Garantie zur Verfügung gestellt                                                                                                    |
| SYNERGY Xtra 1.74 (RX)<br>VISION X TRIBRID (RX)                                                                                                    | gressionszone     Kampagne     Beschreibung*       2     SElKO Mehrbrile     SElKO Mehrbrile       kene Kampagnen     Kene Kampagnen                                                                                                    |
|                                                                                                    |                                                                                                    |
|                                                                                                    | gressionszone Kampagne Beschreibung*                                                                                                    |
| Progressionszone Kampagne Beschreibung*                                                                                                    | 2 • SEIKO Mehrbnile • SEIKO Mehrbnile • Verbindung.                                                                                                    |
| Progressionszone     Kampagne     Beschreibung*       12     •     SEIKO Mehrbrile     SEIKO Mehrbrile                                                                                                    | Keine Kampagnen Wetere Informationen                                                                                                    |
| Progressionszone     Kampagne     Beschreibung*       12     SEIKO Mehrbrile     SEIKO Mehrbrile     Benötigen Sie Hilfe zum Bestellabauf nutzen Sie bitte den Link oder setzen Sie sich telefonisch mit uns in Verbindung.                                                                                                    | Revel & Anoninadorien                                                                                                    |
| Progressionszone     Kampagne     Beschreibung*       12     SEIKO Mehrbrile     SEIKO Mehrbrile     Benötigen Sie Hilfe zum Bestellabauf nutzen Sie bitte den Link oder setzen Sie sich telefonisch mit uns in<br>Verbindung.                                                                                                    | Keine Kampagnen Wetere Informationen                                                                                                    |

BITTE GEBEN SIE ZUERST DEN TEUREREN AUFTRAG WIE GEWOHNT IM SEIKO XTRANET EIN.

WÄHLEN SIE "SEIKO MEHRBRILLE" AUS.

DER ERSTAUFTRAG WIRD NICHT RABATTIERT, GIBT IHNEN ABER DIE MÖGLICHKEIT, DAS "SONDERANGEBOT" ZU BESTELLEN.

WIR EMPFEHLEN IHNEN GRUNDSÄTZLICH JEDEN AUFTRAG ÜBER DIE "SEIKO MEHRBRILLE" ZU BESTELLEN. FÜR DIE BESTELLUNG DES ZWEITAUFTRAGS HABEN SIE 12 MONATE ZEIT.

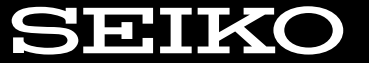

DIREKT NACH DER ERSTBESTELLUNG

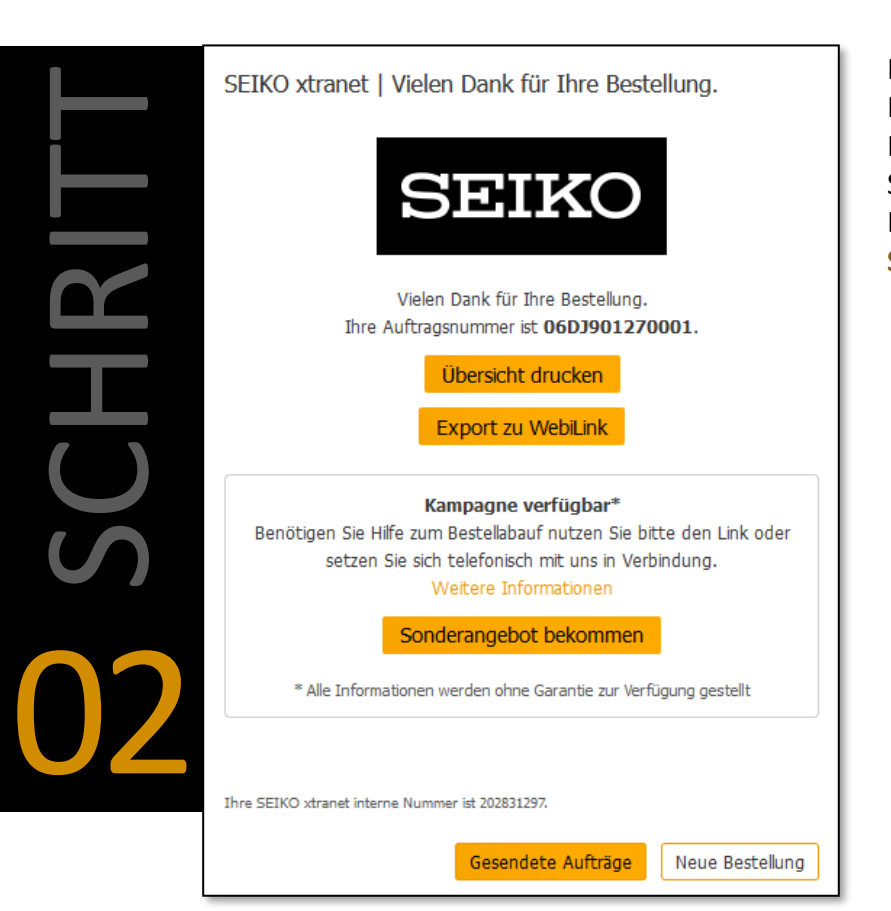

NACH DER ERSTBESTELLUNG HABEN SIE DIE MÖGLICHKEIT DAS "SONDERANGEBOT" ALSO DEN RABATTIERTEN MEHRBRILLENAUFTRAG SOFORT ZU BESTELLEN. DAZU KLICKEN SIE BITTE AUF SONDERANGEBOT BEKOMMEN

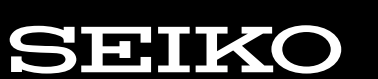

ODER ZU EINEM SPÄTEREN ZEITPUNKT

| SEIKO         |                                    | Suche 🗸            | Fassungen / Tracer 🗸 |                   |                   |                                    | 🛛 📜 Zum aktuellen Auf | trag 🔒 Benutzerkor | nto (  Deutsch                    |
|---------------|------------------------------------|--------------------|----------------------|-------------------|-------------------|------------------------------------|-----------------------|--------------------|-----------------------------------|
|               | 0                                  |                    |                      | <u>_</u>          |                   |                                    |                       |                    | AKTIONEN                          |
|               | GESENDET                           |                    |                      | DATENEINGANG      |                   | I                                  | N BEARBEITUNG         |                    | Auftrag öffnen                    |
| Suche         | Q, letz                            | ten 12 Monate      | •                    |                   |                   |                                    |                       | Mehr Angaben       | Auftragsvorschau<br>Sonderangebot |
| Auftrags-Nr.  | I Auftragsdatum I vsl. Lieferdatum | I Lieferschein-Nr. | I Kommission I F     | leferenz I Stando | ort I Auftragstyp | I Kampagnen-Typ I Glas R           | I Glas L              | I Status           | AUFTRAGSDETAILS                   |
| 06DJ901270001 | 15.04.2024                         |                    |                      | Blankla           | ger Anfertigung   | Mehr-Brillen-Kampagnen A-Zone 1.74 | A-Zone 1.74           | <b>o</b>           | Rechts Links                      |

MÖCHTEN SIE DEN ZWEITAUFTRAG ZU EINEM SPÄTEREN ZEITPUNKT BESTELLEN, GEHEN SIE IN DER OBEREN LEISTE AUF **SUCHE/GESENDET.** 

ÜBER DAS **SUCHFELD** KÖNNEN SIE NACH DEM ERSTAUFTRAG SUCHEN.

#### WICHTIG!

DER ERSTAUFTRAG MUSS FOLGENDE BEDINGUNGEN ERFÜLLEN:

- MIT "SEIKO MEHRBRILLE" NACH DEM 01.04.2024 BESTELLT
- DER ERSTAUFTRAG MUSS TEURER ODER GLEICHWERTIG IM VERGLEICH ZUM ZWEITAUFTRAG SEIN

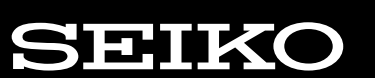

ODER ZU EINEM SPÄTEREN ZEITPUNKT

| SEIKO         | PRECISION FOR VISION Auftrag V     | Suche 🗸            | Fassungen / Tra | cer 🗸      |             |               |                        |             | 📜 Zum aktuellen Auft | rag 🛛 😫 Benutzerkor | to Deutsch                         |
|---------------|------------------------------------|--------------------|-----------------|------------|-------------|---------------|------------------------|-------------|----------------------|---------------------|------------------------------------|
|               | 0                                  |                    |                 |            | •           |               |                        |             |                      |                     | AKTIONEN                           |
|               | GESENDET                           |                    |                 | D          | ATENEINGANG |               |                        | IN BE       | EARBEITUNG           |                     | Auftrag öffnen<br>Auftragsvorschau |
| Suche         | Q, letzt                           | en 12 Monate       | •               |            |             |               |                        |             |                      | • Mehr Angaben      | Sonderangebot                      |
| Auftrags-Nr.  | I Auftraqsdatum I vsl. Lieferdatum | I Lieferschein-Nr. | I Kommission    | I Referenz | I Standort  | I Auftragstyp | I Kampagnen-Typ I      | Glas R      | I Glas L             | I Status            | AUFTRAGSDETAILS                    |
| 06DJ901270001 | 15.04.2024                         |                    |                 |            | Blanklager  | Anfertigung   | Mehr-Brillen-Kampagnen | A-Zone 1.74 | A-Zone 1.74          |                     | Rechts Links                       |

IST IHR ERSTAUFTRAG MARKIERT BZW. GELB HINTERLEGT, HABEN SIE NUN DIE MÖGLICHKEIT, AUF DER RECHTEN SEITE DEN RABATTIERTEN MEHRBRILLEN-AUFTRAG ZU BESTELLEN. KLICKEN SIE AUF **SONDERANGEBOT** 

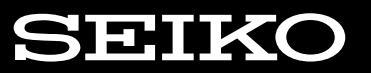

ODER ZU EINEM SPÄTEREN ZEITPUNKT

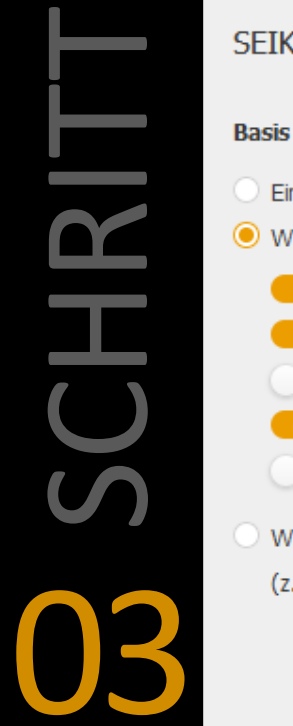

SEIKO xtranet | Neue Kampagnenbestellung Basis der Kampagnenbestellung Eine leere Bestellung erzeugen Werte der Referenzbestellung übernehmen Kunde Rezeptwerte Glasauswahl Veredelung Fassung/Form Werte aus einer WebiLink Sitzung übernehmen

(z.B. HoyaiDentifier, visuReal portable)

Öffnen Abbrechen

IM NÄCHSTEN SCHRITT WIRD IHNEN EINE AUSWAHL ANGEZEIGT, WELCHE DATEN AUS DEM ERSTAUFTRAG ÜBERNOMMEN WERDEN KÖNNEN.

#### WIR EMPFEHLEN IHNEN FOLGENDE WERTE AUS DER REFERENZBESTELLUNG ZU ÜBERNEHMEN:

- KUNDE
- **REZEPTWERTE**
- VEREDELUNG

HABEN SIE IHRE AUSWAHL GETROFFEN, KLICKEN SIE BITTE AUF **ÖFFNEN**.

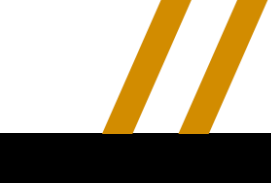

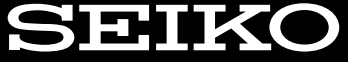

ODER ZU EINEM SPÄTEREN ZEITPUNKT

| Η         |  |
|-----------|--|
| SC        |  |
|           |  |
| <b>04</b> |  |

| SEIKO | PRECISION FOR VISION | Auftrag 🗸 | Suche 🗸           | Fassungen / Tracer ¥ |                              |                   | Benutzerkonto ( Deutsch |
|-------|----------------------|-----------|-------------------|----------------------|------------------------------|-------------------|-------------------------|
|       |                      |           |                   |                      | Mehrbrillen Modus            |                   |                         |
|       | KUNDE                |           | •<br>REZEP TWERTE | GLASAUSWAH           | <del>ی</del><br>د Veredelung | FASSUNG ODER FORM | Auftrag unvolständig    |
|       |                      |           |                   |                      |                              |                   |                         |

BESTELLEN SIE NUN IHRE GLÄSER WIE GEWOHNT. DIE BLAUE LEISTE ZEIGT IHNEN AN, OB SIE IM RICHTIGEN "MEHRBRILLEN MODUS" BEFINDEN, UM DEN AUFTRAG RABATTIERT ZU BESTELLEN.

WICHTIG! EIN KOMMENTAR WIE "ZWEITBRILLE" ODER ÄHNLICHES IST NICHT MEHR NÖTIG.

| Zweitbrille, Me | hrbrille, EZ, |      |                  |
|-----------------|---------------|------|------------------|
|                 |               |      |                  |
|                 |               | Komn | antar hearheiten |

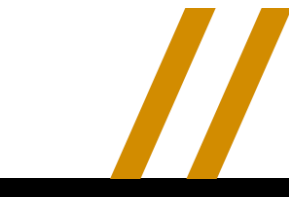

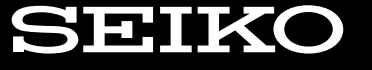

#### Q: Ich kann das gewünschte Glas oder die Entspiegelung bei dem Mehrbrillen Modus nicht finden.

A: Wahrscheinlich wurde die "Mehrbrille" falsch bestellt. Bitte prüfen, ob auch wirklich der hochwertigere / teurere Auftrag als erstes eingegeben wurde, es ist nur möglich, gleichwertige oder günstigere Aufträge als Mehrbrille über den "Mehrbrillenmodus" zu bestellen.

#### Q: Wie kann ich denn den teureren Auftrag bestellen, wenn der Kunde eine Lesebrille hatte und jetzt einen Gleiter haben möchte?

A: Wie gehabt in diesem Fall den Auftrag ganz normal eingeben und mit dem Kommentar "Mehrbrille" arbeiten, nicht den Mehrbrillen Modus nutzen.

#### Q: Ich sehe den Button "Sonderangebot" bei der ersten Bestellung nicht.

A: Die Erstbestellung wurde ohne Mehrbrillenmodus oder vor dem 01.04.2024 bestellt. Dann bitte den Auftrag ganz normal eingeben und mit Kommentar "Mehrbrille" arbeiten.

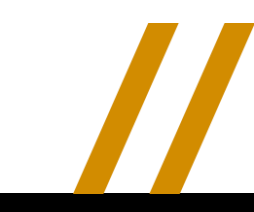

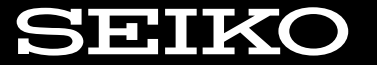

# SEIKO